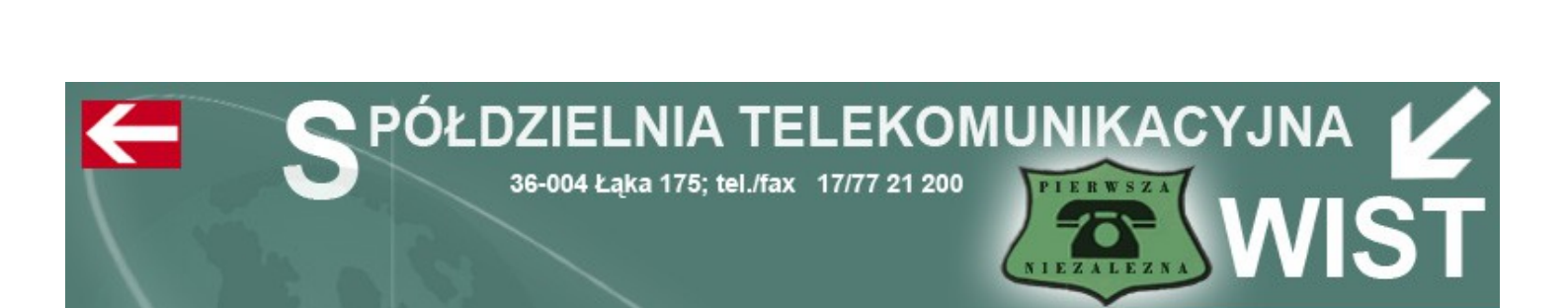

# Przewodnik Użytkownika Łącza ADSL

# w Spółdzielni Telekomunikacyjnej "WIST" w Łące

http://www.wist.com.pl

2010

# Konfiguracja Połączenia Internetowego w systemie Windows XP – modem podłączony do karty sieciowej

Poniżej przedstawiony jest sposób tworzenia nowego połączenia z Internetem przy użyciu protokołu PPPoE. Przedstawiony przykład wykonano w systemie Microsoft Windows XP. **Dane dotyczące: nazwy użytkownika i hasła potrzebne do poprawnego skonfigurowania połączenia zostały zawarte w Protokole Przyjęcia. W razie problemów i wątpliwości prosimy dzwonić pod darmowy numer Dział Obsługi Internetu 17 77 27 700** 

Konfigurację rozpoczynamy od uruchomienia Panelu Sterowania.

1. Klikamy na "Start" a następnie "Panel sterowania"

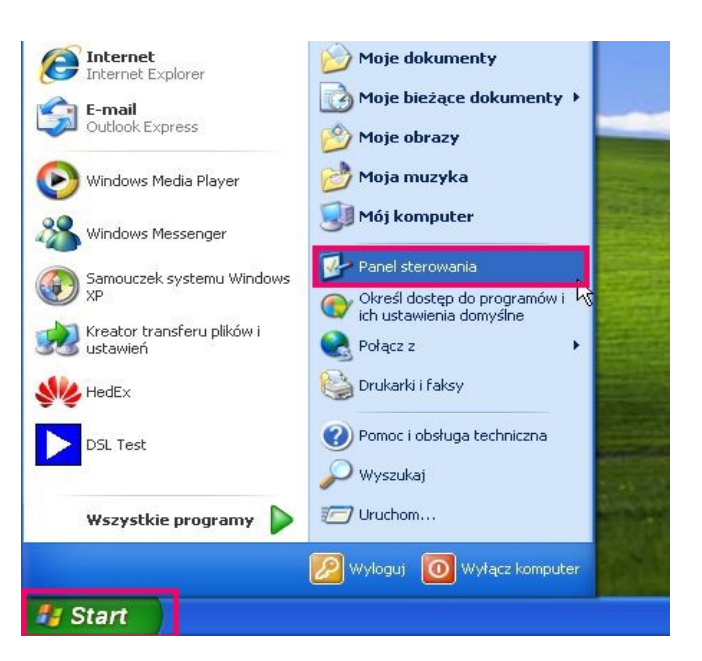

2. W "Panelu sterowania" klikamy na ikonę "Połączenia sieciowe i internetowe"

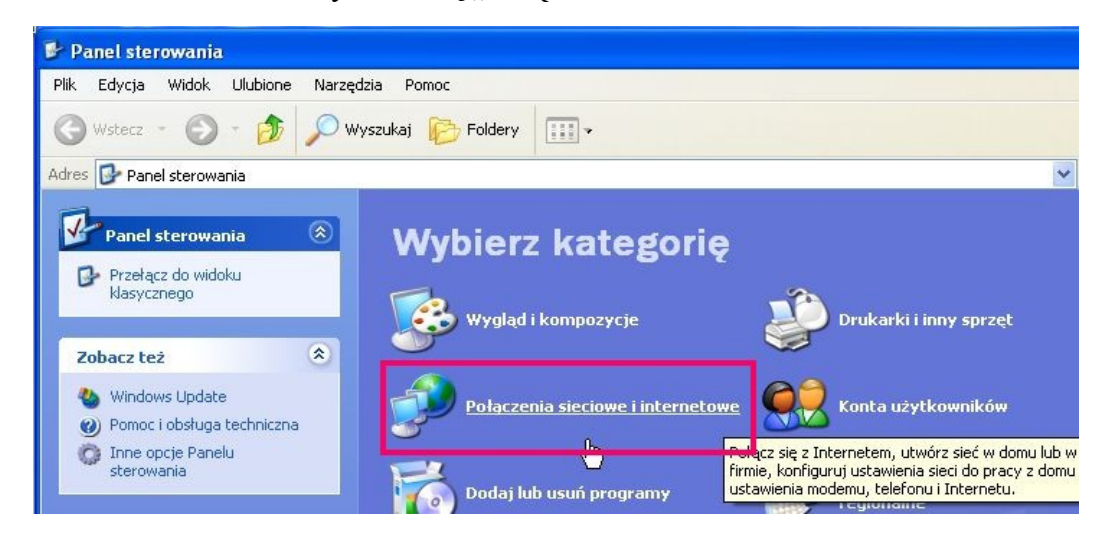

3. Z okienka "Połączenia sieciowe i internetowe" przechodzimy do zakładki "Połączenia sieciowe"

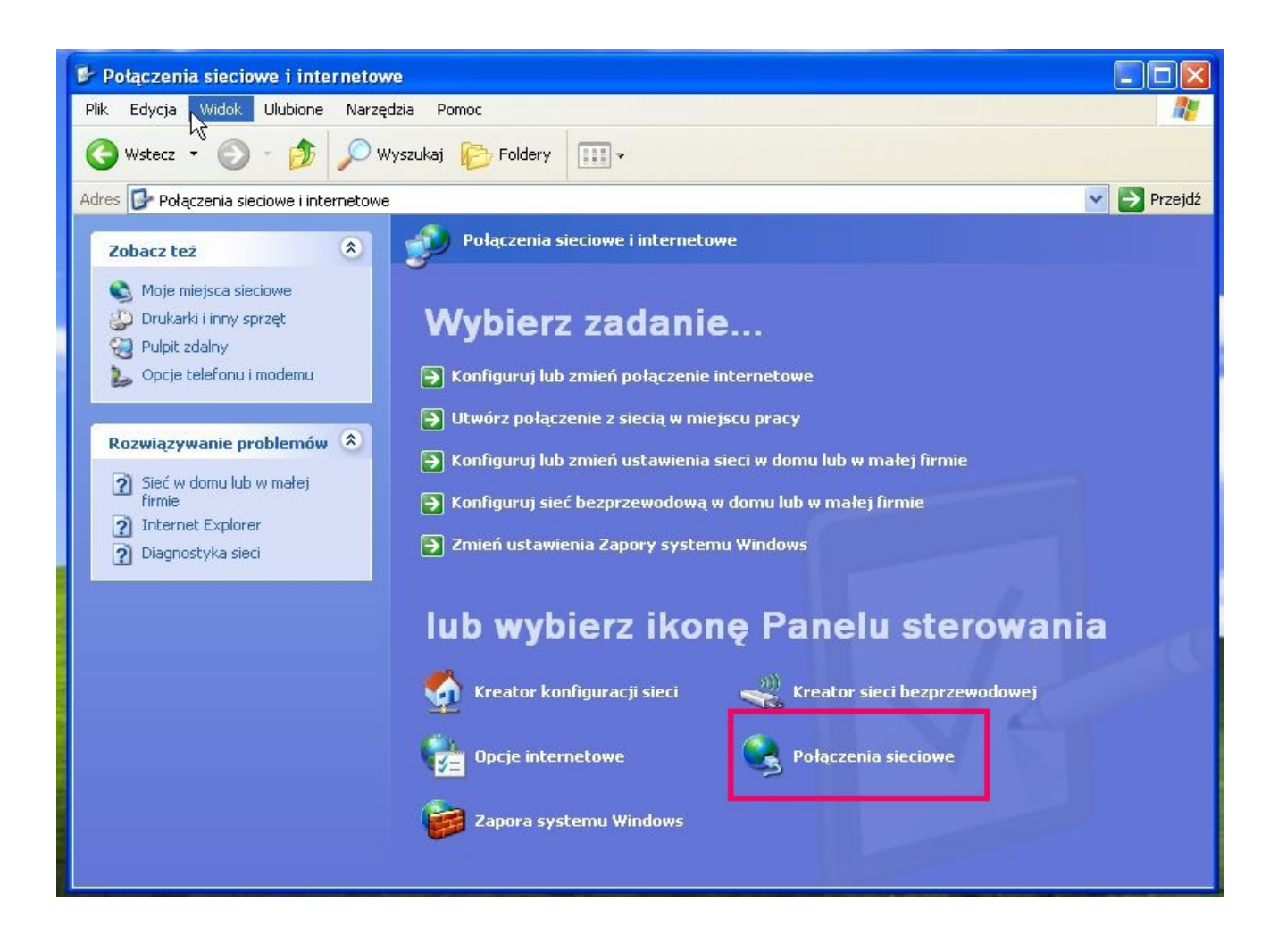

4. W okienku "Połączenia sieciowe" zaznaczamy "Połączenie lokalne" i przyciskamy prawy klawisz

myszki wybierając pozycje "Właściwości" jak na rysunku.

| Połączono<br>Intel(R) 82566MM ( | Wyłącz<br>Stan<br>Napraw<br>Połączenia mostkowe<br>Utwórz skrót |
|---------------------------------|-----------------------------------------------------------------|
|                                 | Usuń                                                            |
| -                               | Zmień nazwę                                                     |
|                                 | Właściwości                                                     |

5. W oknie "Właściwości połączenia" odznaczyć wszystko zgodnie z rysunkiem

| Połącz używają<br>Połącz używają<br>Intel(R) 82 | ::<br>:566MM Gig                             | jabit Netwo                                             | oniecznie od                     | lznacz pozy | vcje Protokół internetowy (TCP/ |
|-------------------------------------------------|----------------------------------------------|---------------------------------------------------------|----------------------------------|-------------|---------------------------------|
| To połączenie v                                 | iykorzystuje                                 | następujące sk                                          | ładr                             |             |                                 |
| Harmor                                          | iogram paki                                  | etów QoS                                                | 7/                               | ~           |                                 |
| Protoko                                         | i∤ internetov                                | vy (TCP/IP)                                             |                                  |             |                                 |
| <                                               |                                              | III                                                     |                                  |             |                                 |
| Zainstaluj                                      |                                              | Odinstaluj                                              | Właśc                            | iwości      | Odznacz zaznaczone pozyc        |
| Opis                                            |                                              |                                                         |                                  |             |                                 |
| Protokół koni<br>Domyślny pro<br>komunikację    | roli transmis<br>okół dla sie<br>połączonyci | ji/Protokół inter<br>ci rozległych, u<br>h sjeci zarych | netowy (TCP)<br>magecy<br>typów. | יסוי        | T                               |
| 🖌 Pokaz ikonę                                   | w obszarze                                   | powiadomień p                                           | odczas połąc                     | zenia       |                                 |
| Powiadom m                                      | nie, jeśli to p                              | ołączenie ma o                                          | igraniczoną ła                   | ączność     |                                 |

i klikamy "OK"

6. W "Połączeniach sieciowych" wybieramy opcję "Utwórz nowe połączenie" jak na rysunku

| Plik Edycja Widok Ulubione Na | rzędzia Zaawansowana Barra |
|-------------------------------|----------------------------|
| 🛆 wsterz 🔹 🕥 - 🏤 🛛 🤇          | Wyszukaj                   |
|                               |                            |
| dres 🔊 Połączenia sieciowe    |                            |
|                               | Sieć ab szybki Internet    |
| Zadania sieciowe 🕓            |                            |
| 🔄 Utwórz nowe połączenie 🖉    |                            |
| Koningaraj siec w doma ido w  | TAP-Win32 Adapter V8       |
| małej firmie                  |                            |
| 🮯 Zmień ustawienia Zapory     | Połączenie lokalne 3       |
|                               | WVIaczone                  |

7. Po uruchomieniu "Kreatora nowego połączenia" klikamy "Dalej" postępując zgodnie z poniższymi instrukcjami

8. Wybieramy opcję "Połącz z internetem"

| re | ator nowego połączenia                                                                                                    |
|----|----------------------------------------------------------------------------------------------------|
| 1  | yp połączenia sieciowego<br>Co chcesz zrobić?                                                                                                    |
|    | Połącz z Internetem<br>Połącz się z Internetem, duły móc przeglądać sieć Web i czytać wiadomości e-mail.                                            |
|    | O Połącz z siecią w miejscu pracy                                                                                                    |
|    | Połącz się z siecią firmową (za pomocą połączenia telefonicznego lub sieci VPN),<br>aby móc pracować z domu, biura w terenie lub innej lokalizacji. |
|    | 🔿 Konfiguruj sieć w domu lub w małej firmie                                                                                                    |
|    | Połącz się z istniejącą siecią w domu lub w małej firmie lub skonfiguruj nową.                                                                      |

#### i klikamy "Dalej"

9. Następnie wybieramy opcję "Konfiguruj moje połączenie ręcznie"

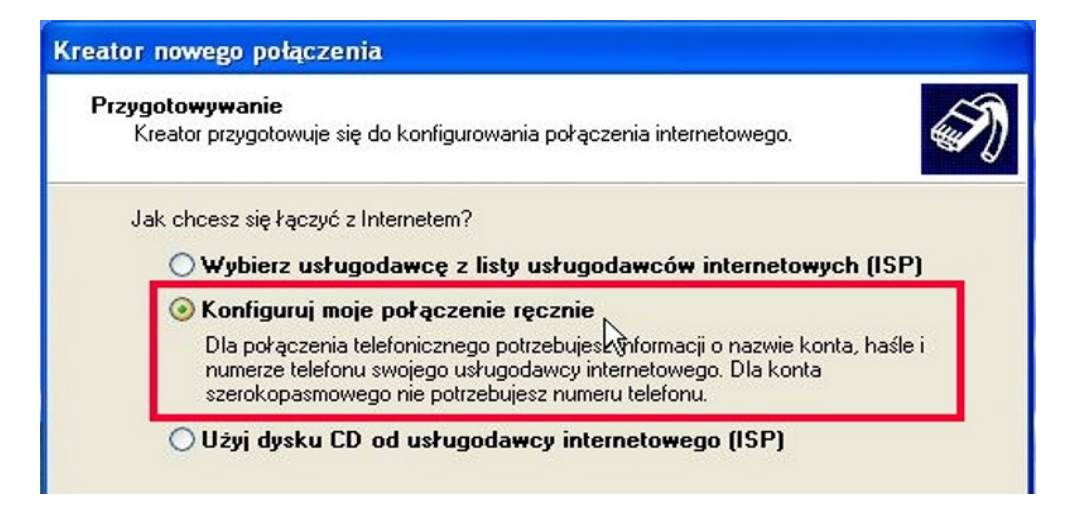

- i klikamy "Dalej"
- 10. Następnie wybieramy opcję "Połącz używając połączenia szerokopasmowego"

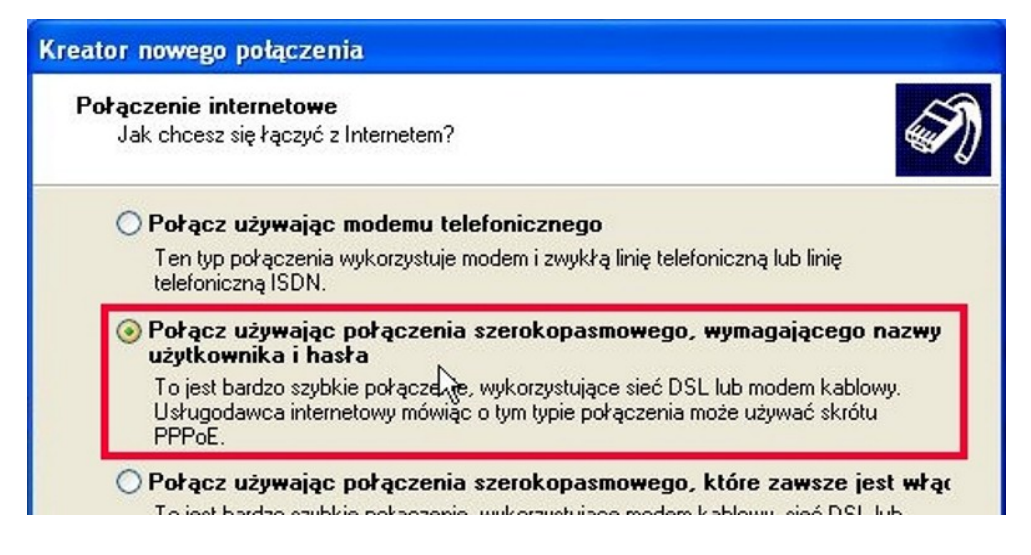

i klikamy "Dalej"

11. Połączenie szerokopasmowe będzie wymagało nazwy np: "Wist"

| Nazwa połączenia<br>Jak nazywa się usł | ruga, która zapewnia Ci połączenie intern               | eto Wist       |  |
|----------------------------------------|---------------------------------------------------------|----------------|--|
| W poniższym polu w<br>Nazwa usługodawc | pisz nazwę usługodawcy internowego  <br>y internetowego | 1SP).          |  |
| Wist                                   |                                                         |                |  |
| Nazwa, którą tutaj w                   | piszesz, będzie nazwą tworzonego właśr                  | ie połączenia. |  |

- i klikamy "Dalej"
- 12. Tutaj proszę wprowadzić dane zamieszczone w Protokole Przyjęcia, pozycja parametry usługi tj: nazwa użytkownika PPPoE i hasło.

| nform<br>Bę<br>inte | acje o koncie in<br>dziesz potrzebować<br>ernetowego.               | ternetowym<br>nazwy konta i hasła do zarejestrowania się do konta                                                                                                    |
|---------------------|---------------------------------------------------------------------|----------------------------------------------------------------------------------------------------|
| Wp<br>info<br>koi   | pisz nazwę konta us<br>prmacje i przechowu<br>nta lub jego hasła, s | ługodawcy internetowego (ISP) i jego hasło, a następnie zanotuj te<br>ij je w bezpiecznym miejscu. (Jeśli nie pamiętasz nazwy istniejącego<br>skontaktuj się ze swoim usługodawcą internetowym.) |
| Na                  | azwa użytkownika:                                                   | xxxxxx@wist                                                                                                    |
| Ha                  | asło:                                                               |                                                                                                    |
| Po                  | otwierdź hasło:                                                     | ••••••                                                                                                    |
|                     | ] Użyj tej nazwy kon<br>tego komputera                              | ta i tego hasła, kiedy z Internetem łączy się dowolny użytkownik                                                                                                    |

# i klikamy "Dalej"

**13. W następnym oknie** zaznaczamy **"Dodaj skrót do tego połączenia na moim pulpicie"** i klikamy **"Zakończ"** 

| ar.        | Pomyślnie ukończono czynności potrzebne do utworzenia<br>następującego połączenia:                                |
|------------|----------------------------------------------------------------------------------------------------|
| KA         | Wist<br>• Używaj tego połącz<br>• Udostępnij wszystki<br>• Używaj dla każdego ter some<br>Połączenie zostanie zap |
| A W Annu P | sieciowe.                                                                                                    |
|            | Aby utworzyć połączenie i zamknąć kreatora, kliknij przycisk<br>Zakończ.                                          |
|            | < Wstecz Zakończ Anuluj                                                                                           |

14. Następnie w połączeniach sieciowych zaznaczamy ikonę "Wist" jak na rysunku

.

| Wist                      |                                |
|---------------------------|--------------------------------|
| Rozłączono<br>Miejsow WAN | Połącz                         |
|                           | Stan                           |
|                           | Ustaw jako połączenie domyślne |
|                           | Utwórz kopię                   |
|                           | Utwórz skrót                   |
|                           | Usuń                           |
|                           | Zmień nazwę                    |
| 6                         | Właściwości                    |

zaznaczamy połączenie z "Wist" przyciskamy prawy klawisz myszki wybierając pozycje "Właściwości"

15. W oknie "Właściwości" "Wist" postępuj zgodnie z zamieszczonym rysunkiem

| ) Właściwości: wist                                                                                                    | <b>?</b> Wybierz zakładkę sieć              |
|----------------------------------------------------------------------------------------------------|---------------------------------------------|
| Ogólne Opcje Zabezpieczenia Sieć Zaawaneemana                                                                                                    |                                             |
| Typ połączenia szerokopasmowego do utworzenia:<br>Protokół Point-to-Point Protocol w sieci Ethernet (PPPoE)                                                       | Następnie "Ustawienia"                      |
| To pok Ustawienia protokołu PPP                                                                                                    | Odznacz wszystkie pozycje<br>i kliknij "OK" |
|                                                                                                    | Zatwierdź wprowadzone zmiany                |
| Upis<br>Sterownik przechwytywania pakietów monitorujących siec<br>pozwala interfejsowi użytkownika monitorującemu sieć na<br>odebranie pakietów z sieci lokalnej. |                                             |
|                                                                                                    | Anuluj                                      |

16. Do łączenia z Internetem służy ikonka na pulpicie "Wist"

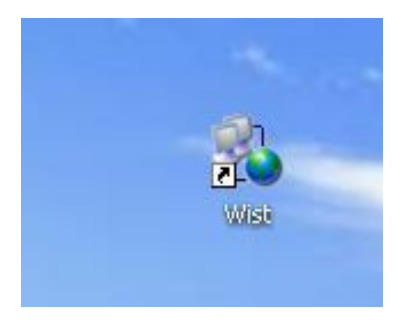

17. Teraz możemy sprawdzić nasze nowe połączenie

| Łączenie z w                                                  | ist 🛛 🖓 🔀                                                                                                    |
|---------------------------------------------------------------|----------------------------------------------------------------------------------------------------|
|                                                               | Nazwa użytkowania zamieszczona w protokole przyjęcia                                                         |
| Nazwa<br>użytkownika:                                         | xxxxx@wist                                                                                                   |
| Hasło:                                                        | •••••                                                                                                    |
| Zapisz tę n<br>użytkownik<br>O Tylko ja<br>O Dowoln<br>Połącz | azwę użytkownika i hasło dla następujących<br>ów:<br>y użytkownik tego komputera<br>Anuluj Właściwości Pomoc |

klikając "Połącz"

18. Rysunek poniżej sygnalizuje prawidłowe nawiązanie połączenia z "Wist"

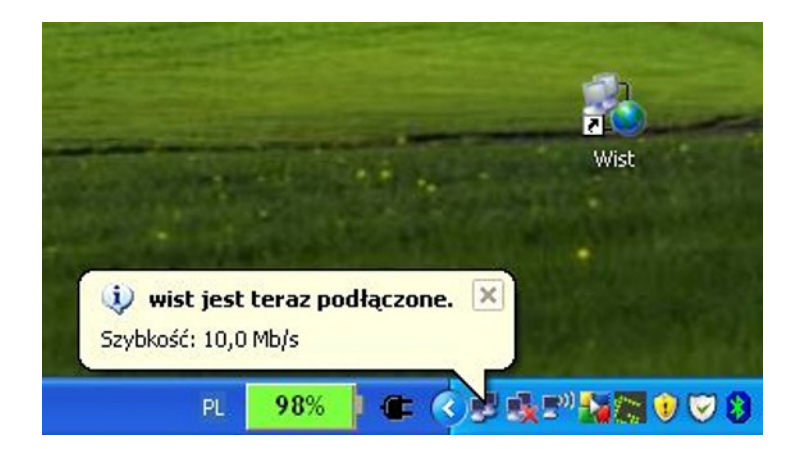

#### Konfiguracja Połączenia Internetowego w systemie Windows VISTA

Poniżej przedstawiony jest sposób tworzenia nowego połączenia z Internetem przy użyciu protokołu PPPoE. Przedstawiony przykład wykonano w systemie Microsoft Windows VISTA. Dane dotyczące: nazwy użytkownika i hasła potrzebne do poprawnego skonfigurowania połączenia zostały zawarte w Protokole Przyjęcia. W razie problemów i wątpliwości prosimy dzwonić pod darmowy numer Działu Obsługi Internetu 17 77 27 700

1. Klikamy na "Start" a następnie "Panel sterowania"

| Stan i konfiguracja kopii zapasowej        | Muzyka                                           |                                                                                                    |
|--------------------------------------------|--------------------------------------------------|----------------------------------------------------------------------------------------------------|
| Windows Media Player                       | Bieżące elementy                                 |                                                                                                    |
| Paint                                      | Komputer                                         |                                                                                                    |
| Zasoby dla małych firm                     | Sieć                                             |                                                                                                    |
| Faksowanie i skanowanie w systemie Windows | Połącz z                                         |                                                                                                    |
| Obszar spotkań w systemie Windows          | Panel sterowania                                 |                                                                                                    |
| Galeria fotografii systemu Windows         | Programy domyślne                                | Dostosuj wygląd i funkcjonalność komputera, dodaj lub usuń programy i<br>skonfiguruj połączenia sieciowe i konta użytkowników. |
| 🞇 Windows Live Messenger — pobieranie      | Pomoc i obsługa techniczna                       |                                                                                                    |
| Wszystkie programy                         |                                                  |                                                                                                    |
| Rozpocznij wyszukiwanie                    | <u>۸ او او او او او او او او او او او او او </u> |                                                                                                    |
|                                            |                                                  |                                                                                                    |

2. W "Panelu sterowania" klikamy na ikonę "Centrum sieci i udostępniania" (widok klasyczny)

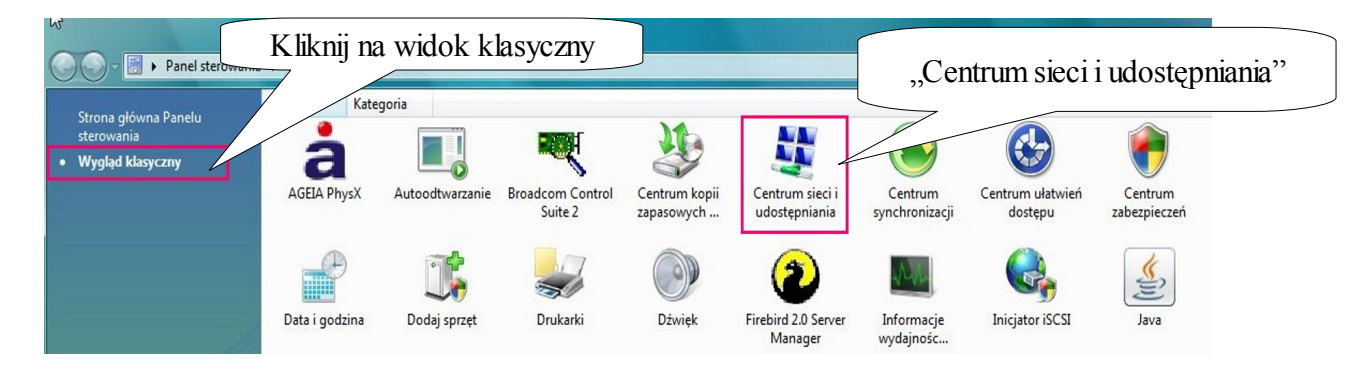

3. W okienku "Centrum sieci i udostępnienia" wybieramy "Zarządzanie połączeniami i sieciami"

| 🚱 🗢 😫 🕨 Panel sterowania                                                                                                    | ► Centrum siec              | Zarządzaj Połączeniami Sieci | iowymi"             |
|----------------------------------------------------------------------------------------------------|-----------------------------|------------------------------|---------------------|
| Zadania<br>Wyświetl komputery<br>i urządzenia<br>Połącz z siecią<br>Skonfiguruj połączenie lub sieć<br>Zarządzaj połączeniami<br>sieciowymi | Centrum sieci i             | r-PC<br>mputer)              | Wyświetl pełną mapę |
| Diagnozuj i napraw                                                                                                    | <b>Sieć 3</b> (Sieć prywatr | na)                          | Dostosuj            |
|                                                                                                    | Dostęp                      | Lokalne i Internet           |                     |
|                                                                                                    | Połączenie                  | Połączenie lokalne           | Wyświetl stan       |

**4.** W oknie **"Zarządzaj Połączeniami Sieciowymi"** zaznaczamy **"Połączenie lokalne"** i przyciskamy prawy klawisz myszki wybierając pozycje **"Właściwości"** jak na rysunku.

|             | 😰 🕨 Pane          | el sterowania 🕨 Połączen                 | ia sieciowe                                          |                            |
|-------------|-------------------|------------------------------------------|------------------------------------------------------|----------------------------|
| Nazwa       | uj ▼ 🖬= \<br>Stan | Widoki 👻 🐹 Wyłącz to<br>Nazwa urządzenia | <ul> <li>urządzenie sie</li> <li>Łączność</li> </ul> | Ciowe 🔜<br>Kategoria       |
| Sieć LAN lu | b szybki Inte     | ernet (3)                                |                                                      |                            |
| Si Br       | eć 3<br>oadcom [  | Wyłącz<br>Stan<br>Diagnozuj              | Kabel sieciov<br>h32 /                               | vy odłączony<br>Adapter V8 |
|             |                   | Połączenia mostkowe                      | •                                                    |                            |
|             |                   | Usuń<br>Zmień nazwę                      |                                                      |                            |
|             |                   | Właściwości                              |                                                      |                            |

5. W oknie "Właściwości połączenia" zaznaczyć wszystko zgodnie z rysunkiem

| nt sieci Microsoft                                                                                                | następujące skła                                                                                                    | Konfiguruj<br>dniki:                                                                                                    |                                                                                                    |                                                                                                    |                                                                                                    |
|----------------------------------------------------------------------------------------------------|----------------------------------------------------------------------------------------------------|----------------------------------------------------------------------------------------------------|----------------------------------------------------------------------------------------------------|----------------------------------------------------------------------------------------------------|----------------------------------------------------------------------------------------------------|
| nt sieci Microsoft<br>JalBox Bridged N                                                                            | Mahardan                                                                                                    |                                                                                                    |                                                                                                    |                                                                                                    |                                                                                                    |
| monogram pakie<br>ostępnianie plikó<br>okół internetowy<br>okół internetowy<br>rownik We/Wy r<br>sponder odnajdyn | Ivetworks<br>letworking Driver<br>tów QoS<br>w i drukarek w sie<br>y w wersji 6 (TCP<br>y w wersji 4 (TCP<br>napowania z odn<br>vania topologii w | eciach Microsoft N<br>/IPv6)<br>/IPv4)<br>ajdywaniem topolo<br>arstwy łącza                                                                                                    |                                                                                                    |                                                                                                    |                                                                                                    |
| uj (<br>odnajdowanie i                                                                                            | Odinstaluj<br>Iokalizowanie teg                                                                                                    | Właściwości<br>o komputera w                                                                                                    |                                                                                                    |                                                                                                    |                                                                                                    |
|                                                                                                    | sstępnianie plikó<br>tokół internetowy<br>tokół internetowy<br>rownik We/Wy n<br>sponder odnajdyv<br>uj                                           | stępnianie plików i drukarek w si<br>tokół internetowy w wersji 6 (TCP<br>tokół internetowy w wersji 4 (TCP<br>rownik We./Wy mapowania z odn<br>sponder odnajdywania topologii w<br>Uj Odinstaluj<br>odnajdowanie i lokalizowanie teg | stępnianie plików i drukarek w sieciach Microsoft N<br>tokół internetowy w wersji 6 (TCP/IPv6)<br>tokół internetowy w wersji 4 (TCP/IPv4)<br>rownik We/Wy mapowania z odnajdywaniem topolo<br>sponder odnajdywania topologii warstwy łącza<br>uj Odinstaluj Właściwości<br>odnajdowanie i lokalizowanie tego komputera w | stępnianie plików i drukarek w sieciach Microsoft N<br>tokół internetowy w wersji 6 (TCP/IPv6)<br>tokół internetowy w wersji 4 (TCP/IPv4)<br>rownik We./Wy mapowania z odnajdywaniem topolo<br>sponder odnajdywania topologii warstwy łącza<br>uj Odinstaluj Właściwości<br>odnajdowanie i lokalizowanie tego komputera w | stępnianie plików i drukarek w sieciach Microsoft N<br>tokół internetowy w wersji 6 (TCP/IPv6)<br>tokół internetowy w wersji 4 (TCP/IPv4)<br>rownik We/Wy mapowania z odnajdywaniem topolo<br>sponder odnajdywania topologii warstwy łącza<br>uj Odinstaluj Właściwości<br>odnajdowanie i lokalizowanie tego komputera w |

i klikamy "OK"

6. W " Centrum sieci i udostępniania" wybieramy na opcję "Skonfiguruj połączenie lub sieć" jak na rysunku

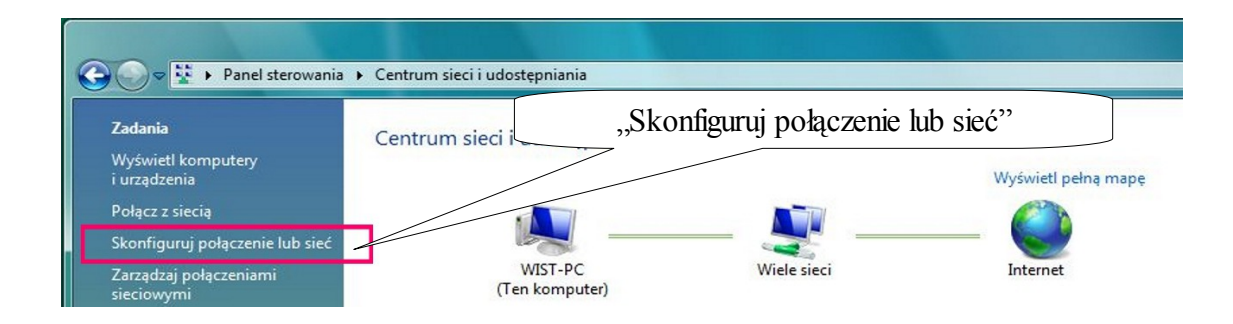

# 7. Wybieramy opcję "Połącz z internetem"

| Wybie | rz opcję połączenia.                                                                                                 |
|-------|----------------------------------------------------------------------------------------------------|
| -     | Połącz z Internetem<br>Skonfiguruj połączenie bezprzewodowe, szerokopasmowe lub telefoniczne z Internetem.           |
| 1     | Skonfiguruj router bezprzewodowy lub punkt dostępu<br>Skonfiguruj nową sieć bezprzewodową w domu lub w małej firmie. |
|       | Skonfiguruj połączenie telefoniczne<br>Połącz z Internetem przy użyciu połączenia telefonicznego.                    |
| Do    | Połącz z miejscem pracy<br>Skonfiguruj połączenie telefoniczne lub połączenie VPN z miejscem pracy.                  |
|       |                                                                                                    |

klikamy "Dalej"

8. Następnie wybieramy opcję "Połączenie szerokopasmowe (PPPoE)"

| 🕒 😰 Połącz z Internetem                                                                               | "Połączenie szerokopasmowe (PPPoE) |
|----------------------------------------------------------------------------------------------------|------------------------------------|
| Jak chcesz się łączyć?                                                                                |                                    |
| Połączenie szerokopasmowe (PPPoE)<br>Połącz przy użyciu modemu DSL lub kablowego wymagające<br>hasła. | go nazwy użytkownika i             |
| Telefoniczne<br>Połącz przy użyciu modemu telefonicznego lub sieci ISDN.                              |                                    |
| Pomóż mi wybrać                                                                                       |                                    |
|                                                                                                    | Anuluj                             |

i klikamy w zaznaczone pole

 9. Tutaj proszę wprowadzić dane zamieszczone w Protokole Przyjęcia: nazwę użytkownika i hasło. Połączenie szerokopasmowe będzie wymagało nazwy np. "Wist"

| Wpisz informacje uz                                   | yskane od usługodawcy internetowego (ISP)                                                              | "Zapamiętaj hasło"    |
|-------------------------------------------------------|----------------------------------------------------------------------------------------------------|-----------------------|
| Nazwa użytkownika:                                    | [Nazwa otrzymana od usługodawcy internetowego]                                                         |                       |
| Hasło:                                                | [Hasło otrzymane od usługodawcy internetowego]                                                         | Nazwa Połączenia "Wis |
| Nazwa połączenia:                                     | Vist                                                                                                   | Zaznacz: "Zezwalaj    |
| Zezwalaj innym os<br>Ta opcja zezwala d<br>połaczenia | obom na korzystanie z tego połączenia<br>lowolnej osobie z dostępem do tego komputera na używanie tego | Kliknii Połacz"       |
| Nie mam usługodawcy int                               | ternetowego                                                                                            |                       |

10. Teraz możemy sprawdzić nasze nowe połączenie klikając "Połącz"

| Urgan     | nzuj ▼ <u>m</u> = V                                                                           | Vidoki V 🍑 Uruchom           | to połączenie                                                             | L Zmien nazwę t                                                      | ego poraczenia                      | X Usun to | o połączenie      | C       |
|-----------|-----------------------------------------------------------------------------------------------|------------------------------|---------------------------------------------------------------------------|----------------------------------------------------------------------|-------------------------------------|-----------|-------------------|---------|
| sieć LAN  | stan<br>Jub szybki Inte                                                                       | Nazwa urządzenia<br>rnet (3) | Łączność                                                                  | Kategoria sieci                                                      | Własciciel                          | Тур       | Numer telefonu lu | b adre. |
| Szerokop: | Połączenie loka<br>Sieć 3<br>Broadcom Net<br>asmowy (1)<br>wist<br>Rozłączono<br>Miniport WAN | Link (TM) Gig                | va<br>kovvnika:<br>lo:                                                    | n<br>                                                                |                                     | ikov      | <b>y</b><br>vana  |         |
|           |                                                                                               |                              | Zapisz tę nazwę i<br>żytkowników:<br>7 tylko ja<br>Dowolny użyt<br>Połącz | užytkownika i hasło dla<br>kownik tego komputera<br>Anułuj 🕅 🕅 Właśc | i następujących<br>i<br>iwośc) Pomo |           |                   |         |

11. Tworzenie skrótu do połączenia z Internetem na pulpicie

| 🄄 Organ  | nizuj 🔻 📲 W                                                                    | /idoki 🔻 🤿 Uruchom             | to połączenie    | 🗖 Zmień nazwę t | ego połączenia | ×   |
|----------|--------------------------------------------------------------------------------|--------------------------------|------------------|-----------------|----------------|-----|
| Nazwa    | Stan                                                                           | Nazwa urządzenia               | Łączność         | Kategoria sieci | Właściciel     | Тур |
| Szerokop | Połączenie loka<br>Sieć 3<br>Broadcom Netl<br>asmowy (1)<br>wist<br>Rozłączono | line<br>Link (TM) Gig          |                  |                 |                |     |
|          | Miniport WAN                                                                   | (PP) Połącz<br>Stan            |                  |                 |                |     |
|          |                                                                                | Anuluj ustawie<br>Utwórz kopie | enie jako połącz | enia domyślnego |                |     |
|          |                                                                                | Utwórz skrót                   | N                |                 |                |     |
|          |                                                                                | Usuń                           | N                | ц.              |                |     |

12. Do łączenie się z Internetem służy ikonka na pulpicie

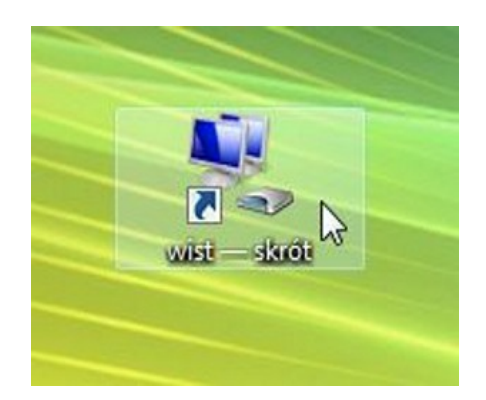

#### Konfiguracja Połączenia Internetowego w systemie Windows 7

Poniżej przedstawiony jest sposób tworzenia nowego połączenia z Internetem przy użyciu protokołu PPPoE. Przedstawiony przykład wykonano w systemie Microsoft Windows 7. **Dane dotyczące: nazwy użytkownika i hasła potrzebne do poprawnego skonfigurowania połączenia zostały zawarte w Protokole Przyjęcia.** W razie problemów i wątpliwości prosimy dzwonić pod darmowy numer Działu Obsługi Internetu 17 77 27 700

W celu skonfigurowania połączenia PPPoE w systemie Windows 7 postępuj zgodnie ze wskazówkami.

1. Na pasku zadań klikamy na "Start" (A) a następnie "Panel sterowania" (B)

|   | Program Lupa                | Komputer                             |
|---|-----------------------------|--------------------------------------|
|   | Pasjans                     | Panel sterowania 🔶 B                 |
|   |                             | Urządzenia i drukarki Zmień ustawien |
|   |                             | Programy domyślne                    |
| > | Wszystkie programy          | Pomoc i obsługa techniczna           |
|   | Nyszukaj programy i pliki 👂 | 🥑 Zamknij 🕨                          |
|   |                             |                                      |

2. Z okna "Panelu sterowania" przechodzimy do "Sieć i internet"

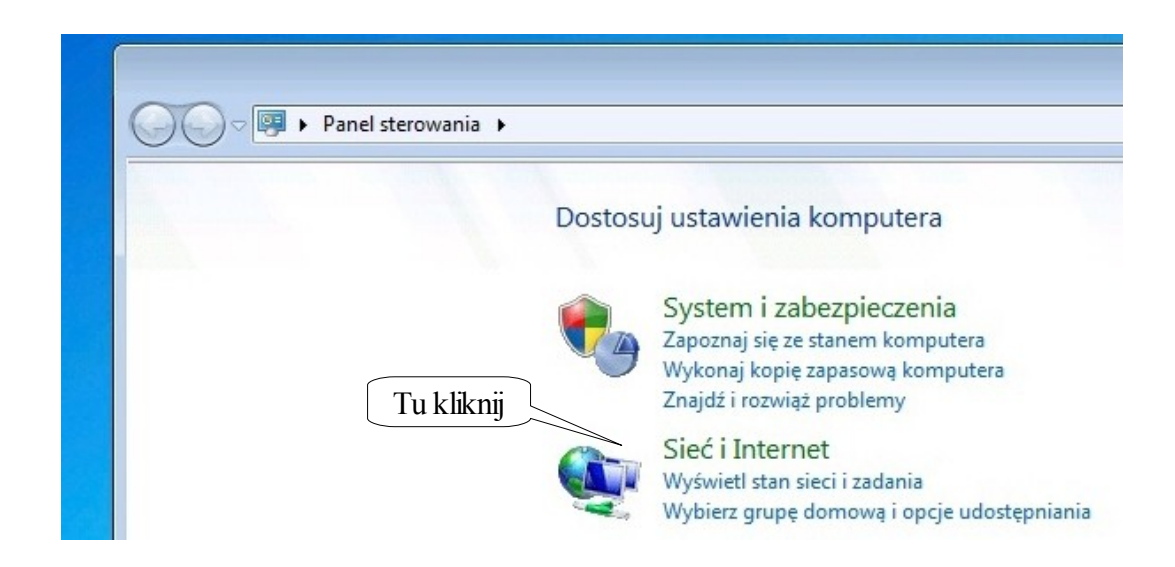

**3.** Kolejną czynnością będzie przejście do zakładki **"Centrum sieci i udostępniania",** gdzie będzie konfigurowane nowe połączenie PPPoE oraz ustawienia karty sieciowej.

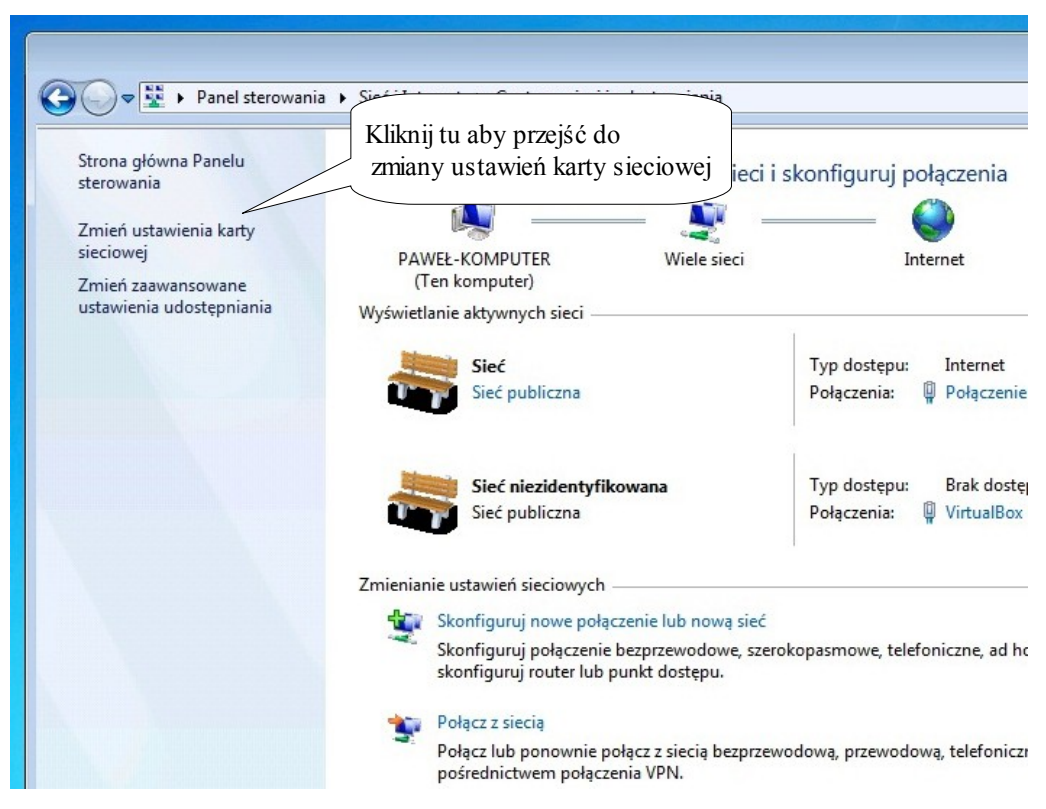

Aby dokonać tych zmian klikamy w zakładkę "Zmień ustawienia karty sieciowej"

4. Do poprawnego działania połączenia PPPoE konieczna jest zmiana ustawień protokołu TCP/IP.

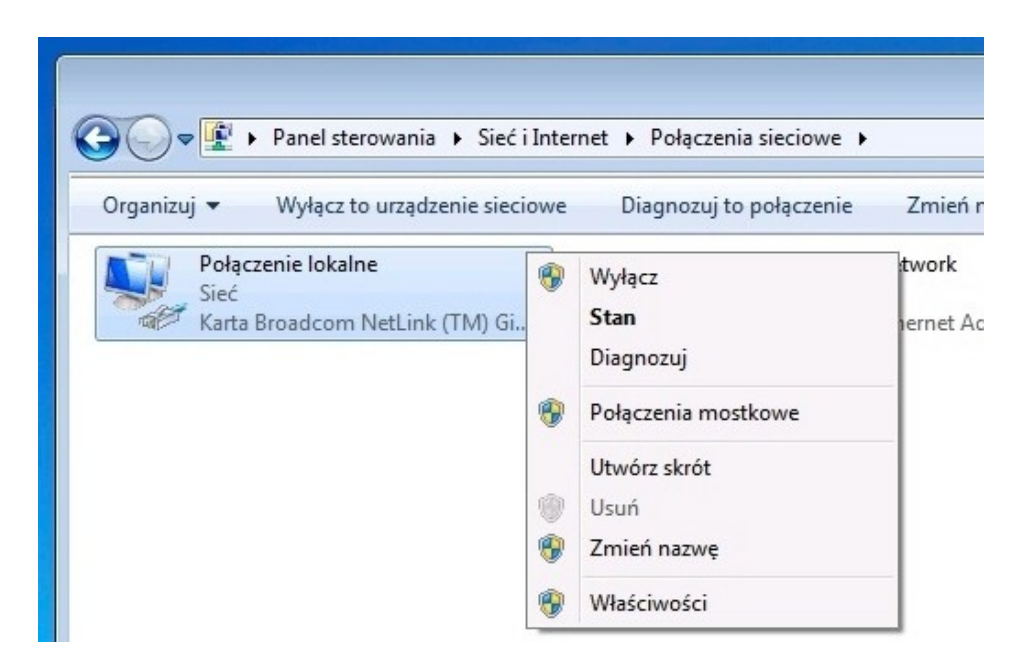

Aby dokonać zmian zaznaczamy "Połączenie lokalne" a następnie klikamy prawym klawiszem myszy i wybieramy **"Właściwości"** 

 We "Właściwościach" połączenia <u>ODZNACZAMY</u> protokoły internetowe TCP/IP w wersji 6 oraz w wersji 4 oraz pozostałe funkcję z wyjątkiem "Harmonogram pakietów QoS". Wybór zatwierdzamy przyciskiem "OK".

| Połac                  | cz. używajac:                                                                          |                                                                       |                                          |                                 |
|------------------------|----------------------------------------------------------------------------------------|-----------------------------------------------------------------------|------------------------------------------|---------------------------------|
| 1                      | Karta Broadcom Ne                                                                      | ≭Link (TM) Gigabit                                                    | Ethemet                                  |                                 |
|                        |                                                                                        |                                                                       | Konfiguruj                               | Właściwości połączenia lokalneg |
| To po                  | ołączenie wykorzystu                                                                   | uje następujące skł                                                   | adniki:                                  | skonfiguruj zgodnie z fot.      |
|                        | Kient sieci Micro                                                                      | soft Networks                                                         |                                          | odznaczając protokoły TCP\IP    |
|                        | 🗐 Virtual Box Bridge                                                                   | d Networking Drive                                                    | er 🖉                                     | í zaznaczając Harmonogram QoS   |
|                        | Harmonogram pa                                                                         | akietów QoS                                                           |                                          | 7                               |
|                        |                                                                                        |                                                                       | TT N                                     |                                 |
|                        | - Protokół internet                                                                    | owy w wersji 6 (TCI                                                   | P/IPyor                                  |                                 |
|                        | Protokół internet                                                                      | owy w wersji 4 (TC                                                    | P/IPv4)                                  |                                 |
|                        |                                                                                        | ·,                                                                    | h topolo                                 |                                 |
|                        | - Responder odna                                                                       | jdywania topologii v                                                  | varstwy łącza                            |                                 |
|                        |                                                                                        | Odinstalui                                                            | Właściwości                              | 1                               |
|                        | Zainstalui                                                                             | o an iocara                                                           | madomodor                                |                                 |
|                        | Zainstaluj                                                                             |                                                                       |                                          |                                 |
| Opi                    | Zainstaluj                                                                             |                                                                       | (TCD (ID)                                | í l                             |
| - Opi<br>Pro           | Zainstaluj<br>s<br>otokół kontroli transn<br>myślny protokół dla i                     | nisji/Protokół interno<br>sieci rozleołych, um                        | etowy (TCP/IP).                          |                                 |
| Opi<br>Pro<br>Do<br>ko | Zainstaluj<br>s<br>otokół kontroli transn<br>myślny protokół dla<br>munikację połączon | nisji/Protokół intern<br>sieci rozległych, um<br>ych sieci różnych ty | etowy (TCP/IP).<br>tożliwiający<br>rpów. |                                 |

Mając tak skonfigurowane połączenie lokalne możemy przystąpić do tworzenia naszego nowego połączenia szerokopasmowego.

6. W celu utworzenia połączenia PPPoE wracamy do okna "Centrum sieci i udostępniania" (pkt. 3) gdzie przechodzimy do zakładki "Skonfiguruj nowe połączenia lub nową sieć". W oknie wyboru połączenia klikamy dwa razy w zakładkę "Połącz z internetem"

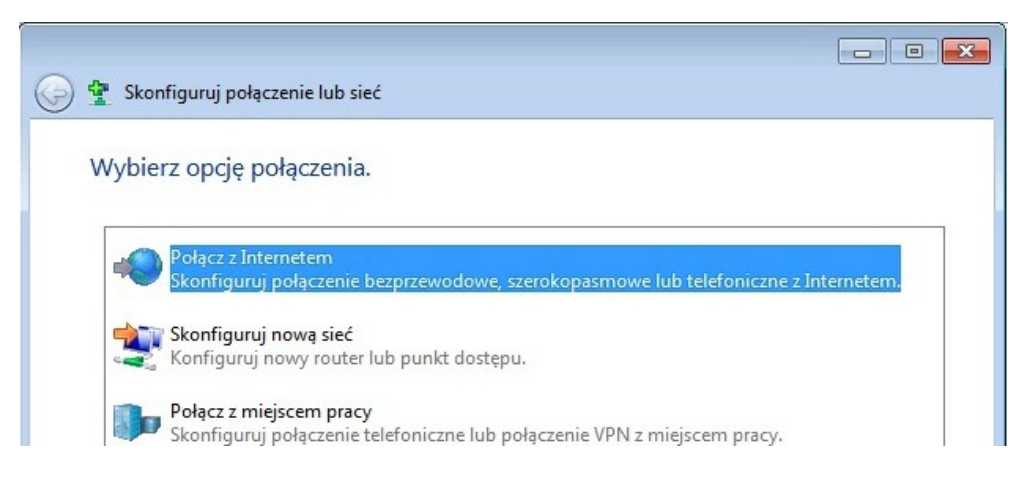

- 7. W przypadku wyświetlenia się komunikatu informującego nas o tym że posiadamy już połączenie z internetem, klikamy na "Mimo to skonfiguruj nowe połaczenie"
- 8. Jeżeli nie posiadamy innego połączenia lub dokonaliśmy wyboru z pkt. 7 to w nowo otwartym oknie wybieramy "Połączenie szerokopasmowe (pppoe)"

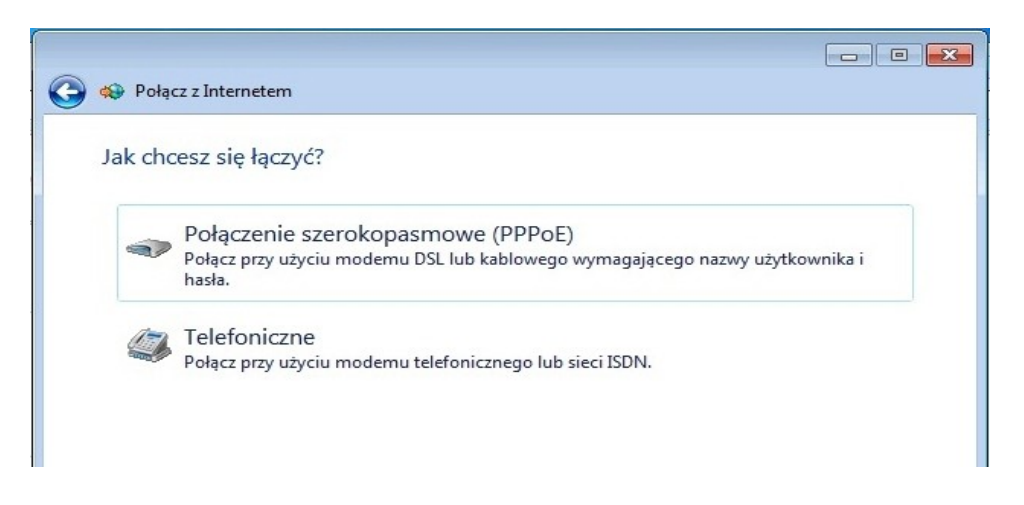

9. W tym punkcie należy wprowadzić dane zamieszczone w Protokole Przyjęcia: nazwę użytkownika i hasło (wielkość liter w haśle ma znaczenie)

Po wpisaniu danych z protokołu, zaznaczamy **"Zapamiętaj to hasło"** oraz nadajemy nazwę naszemu połączeniu np. "Wist" (nadanie nazwy jest konieczne). Jeżeli w komputerze jest utworzonych więcej niż jeden profil użytkownika zaznaczamy **"Zezwalaj innym osobom na korzystanie z tego połączenia".** 

| Wpisz informacje     | zyskane od usługodawcy internetow           | ego (ISP)                   |
|----------------------|---------------------------------------------|-----------------------------|
| Nazwa użytkownika:   | xxxxxx@wist                                 |                             |
| Hasło:               | •••••                                       | Tutaj należy wprowadzić     |
|                      | 🔲 Pokaż znaki                               | nazwę użytkownika i hasło   |
|                      | 📝 Zapamiętaj to hasło                       | umieszczone na protokole pr |
| Nazwa połączenia:    | Wist                                        |                             |
| 🛞 🔽 Zezwalai innym o | sobom na korzystanie z tego połaczenia      |                             |
| Ta opcja zezwala (   | dowolnej osobie z dostępem do tego komputer | a na używanie tego          |

10. Gdy już mamy skonfigurowane połączenie tak jak na rys. wyżej klikamy na "Połącz"

 Jeżeli podczas konfigurowania połączenia z jakiegoś powodu nie będzie możliwe jego nawiązanie, wyświetli się nam komunikat informujący nas o tym. Pomimo tego ostrzeżenia należy kliknąć na "Mimo to skonfiguruj połączenie"

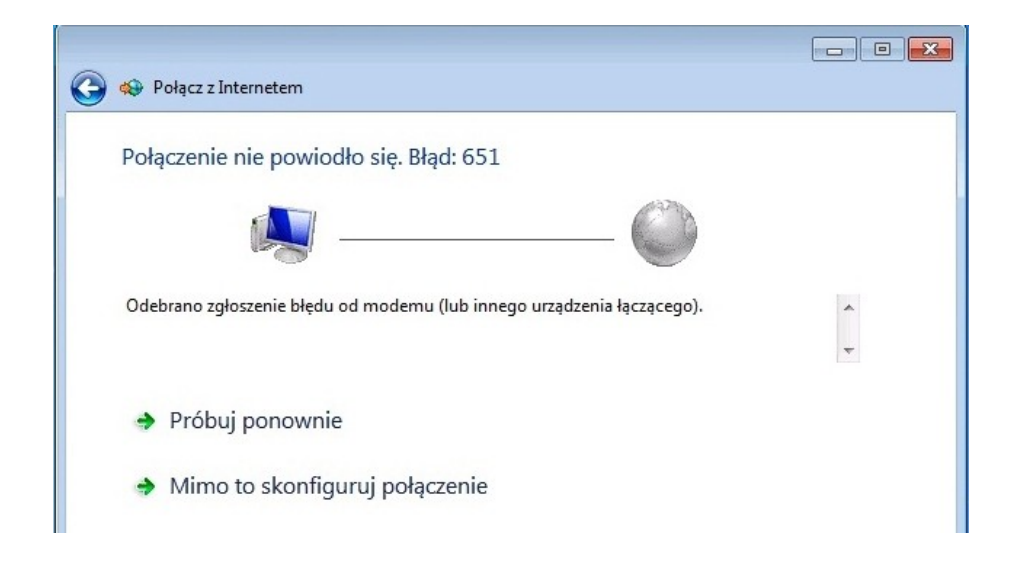

Wyświetlenie tego ostrzeżenia informuje nas o problemie związanym z komunikacją pomiędzy komputerem a modemem (nie połączona karta sieciowa komputera z modemem za pośrednictwem kabla sieciowego wpiętego do gniazda LAN, wyłączona/niezainstalowana karta sieciowa) lub brak komunikacji modemu z centralą (sprawdzić czy jest wpięty kabel do gniazdka LINE na modemie).

12. Pojawienie się takiego komunikatu (fot. niżej) oznajmia nam poprawne skonfigurowanie połączenia szerokopasmowego, dzięki któremu będzie można korzystać z sieci internet.

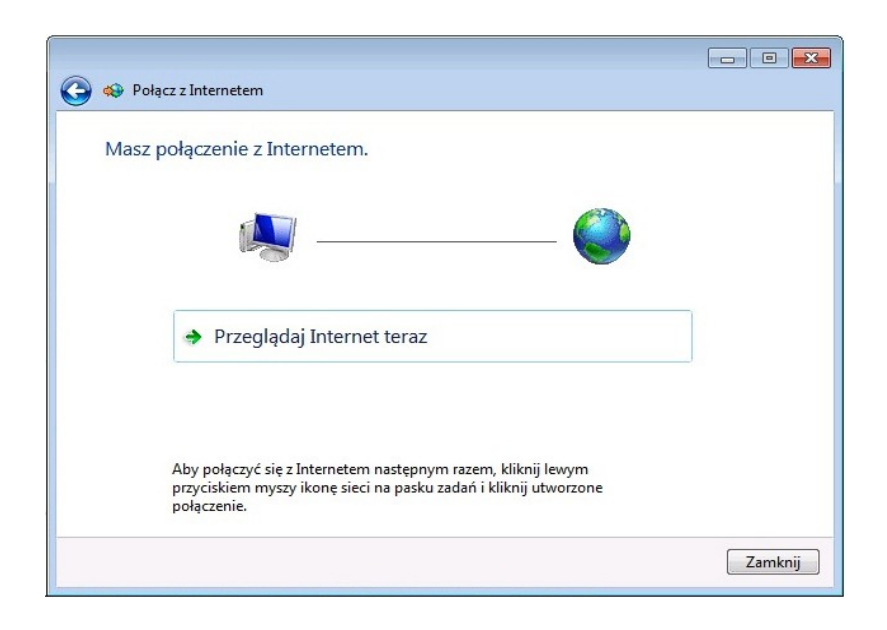

13. W celu ponownego połączenia z internetem za pośrednictwem PPPoE należy wykonać kolejne czynności. Klikamy w prawym dolnym rogu ekranu ikonkę sieci a następnie na nasze utworzone połączenie i dajemy "POŁĄCZ"

|                                              |                                                      | 4                   |
|----------------------------------------------|------------------------------------------------------|---------------------|
|                                              | Obecnie połączono z:                                 | *7                  |
|                                              | Sieć niezidentyfikowana<br>Brak dostępu do Internetu |                     |
|                                              | Połączenie telefoniczne i sieć VPN                   | ^                   |
|                                              | Wist                                                 | •                   |
| Street.                                      |                                                      | <u>P</u> ołącz      |
|                                              |                                                      |                     |
|                                              |                                                      |                     |
|                                              |                                                      |                     |
|                                              |                                                      |                     |
|                                              |                                                      |                     |
| mij tu aby wyświetlić<br>ączenie szerokopasm | utworzone<br>owe                                     |                     |
|                                              | Oto atrum sieci i udostę                             | oniania             |
|                                              | PL 🚔 🔺 😽 🗽 🕼                                         | 17:22<br>2010-05-12 |

# Wymagania dla systemu Windows XP, Vista, Windows 7 do poprawnego działania Internetu

http://www.avg.pl/pobierz.html

- 1. System Windows musi mieć zainstalowane oprogramowanie antywirusowe
- 2. Windows XP bezwarunkowo musi mieć zainstalowany dodatek Service Pack wersji 3, a dla Windows Vista Service Pack w wersji 1.

W celu sprawdzenia aktualnej wersji Service Pack należy:

- dla Windows XP wykonać następujące czynności:

- Klikamy na /Start/Panel Sterowania/Wydajność i Konserwacja/System/

| Ogólne Nazwa komputera Sprzęt Zaawa<br>System:<br>Microsoft Windows XP<br>Professional | ansowani | era | omp | a kon | wa ko | azwa ki    | Nazwa k | Nazw | gólne |
|----------------------------------------------------------------------------------------|----------|-----|-----|-------|-------|------------|---------|------|-------|
| System:<br>Microsoft Windows XP<br>Professional                                        |          |     |     |       |       |            |         |      | -     |
| Dodatek Service Pack 3<br>Zarejestrowano dla:<br>X                                     | 3        |     |     | 1     |       | <b>7</b> . |         |      |       |

- dla Windows Vista wykonać następujące czynności:

- Klikamy na /Start/Panel Sterowania/System i Konserwacja/System/

| 4월 System         |                                    |                                                                     |  |  |
|-------------------|------------------------------------|---------------------------------------------------------------------|--|--|
| G                 | 🔊 🖓 🔻 Panel sterowan               | ia 👻 System i konserwacja 👻 System                                  |  |  |
| Plik              | Edycja Widok Narzędzia             | Pomoc                                                               |  |  |
|                   | Zadania                            | Wyświetl podstawowe informacje o tym komputerze                     |  |  |
| Menedzer urządzen |                                    | Wersja systemu Windows                                              |  |  |
| 1                 | Ustawienia zdalne                  | Windows Vista™ Business                                             |  |  |
| 1                 | Ochrona systemu                    | Copyright © 2007 Microsoft Corporation. Wszelkie prawa zastrzeżone. |  |  |
| ۲                 | Zaawansowane ustawienia<br>systemu | Service Pack 2<br>Oaktuainij system windows Vista                   |  |  |

- 3. System operacyjny musi być na bieżąco aktualizowany przy użyciu z automatycznej aktualizacji systemu lub przez stronę otwierając adres <u>http://www.update.microsoft.com</u>
- 4. Korzystaj z innej przeglądarki internetowej niż Internet Explorer np. Mozilla Firefox

http://www.firefox.pl

Korzystając z Internetu Powinieneś Wiedzieć, ze:

- podczas wyładowań atmosferycznych (burz) należy koniecznie wyciągać kabel telefoniczny i zasilający z modemu !
- pod żadnym pozorem nie wolno wciskać przycisku RESET w modemie !

W przypadku nie stosowanie się do wyżej wymienionych punktów Spółdzielnia ma prawo obciążyć klienta za nie przestrzeganie regulaminu, zgodnie z cennikiem zamieszczonym na stronie <u>www.wist.com.pl</u>

Wszelkie problemy związane z działaniem Internetu prosimy kierować pod bezpłatny numer 17 77 27 700

Zanim zadzwonisz by zgłosić problem z dostępem do Internetem sprawdź:

- 1. czy modem jest podłączony do zasilania i linii telefonicznej,
- 2. czy modem jest podłączony do komputera,
- 3. czy w telefonie jest sygnał telefoniczny,

w przypadku sprawdzenia w/w czynności spróbuj na chwile ~ 1 minute

wyłączyć i włączyć modem z zasilania (nie próbuj wciskać przycisku RESET),

- 4. czy połączenie lokalne jest włączone w systemie oraz czy utworzone jest połączenie PPPoE, aby to sprawdzić:
  - a) w Windows XP wykonaj następujące czynności:

- /Start/Panel Sterowania/Połączenia sieciowe i internetowe/Połączenia sieciowe/

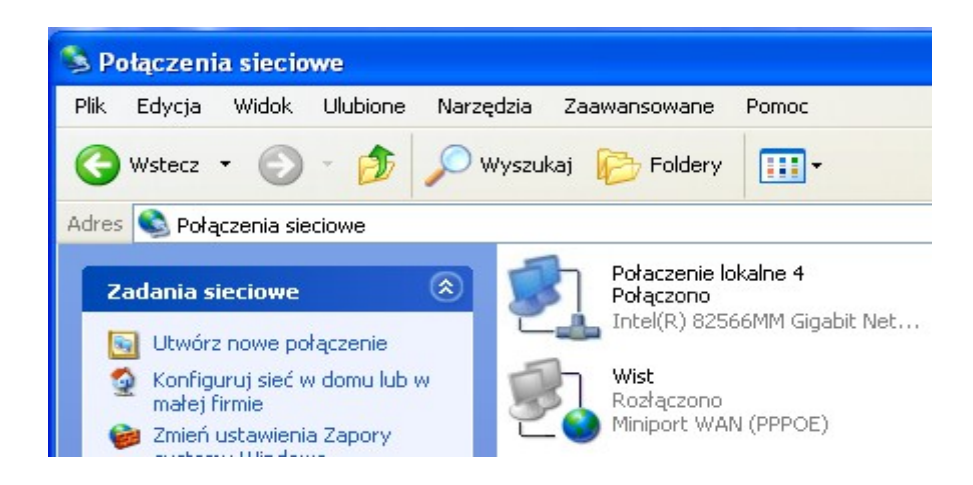

**b)** w Windows Vista wykonaj następujące czynności:

- Start/Panel Sterowania/Sieć i internet/Centrum sieci i udostępniania/Zarządzaj połączeniami sieciowymi.

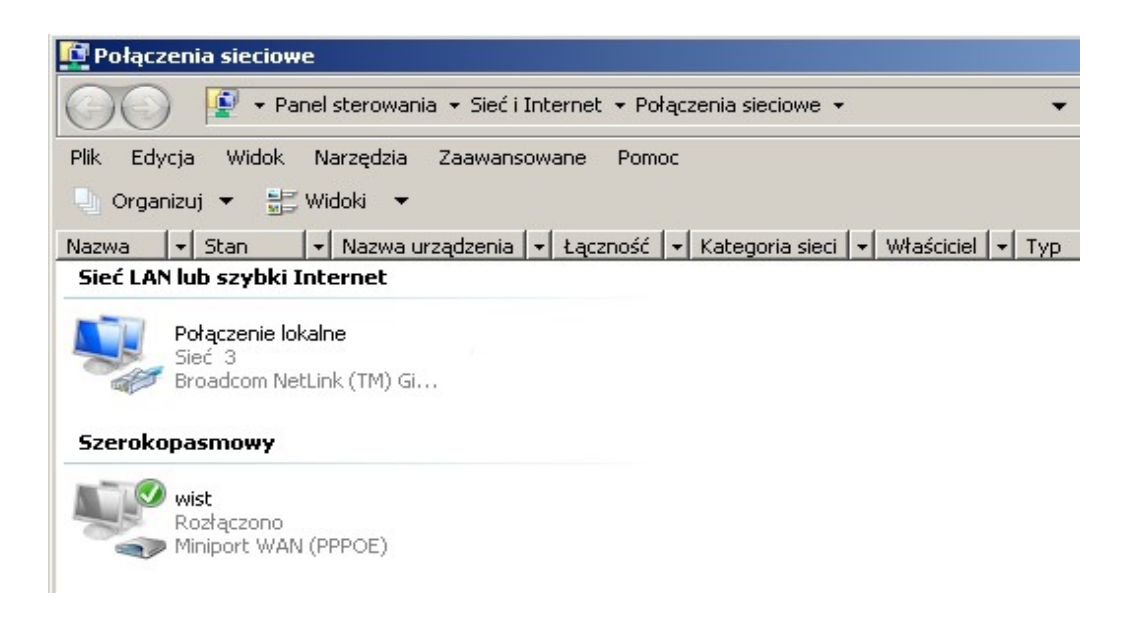

c) w Windows7 wykonaj następujące czynności:

- Start/Panel sterownia/Sieć i internet/Centrum sieci i udostępniania/Zmień ustawienia karty sieciowej

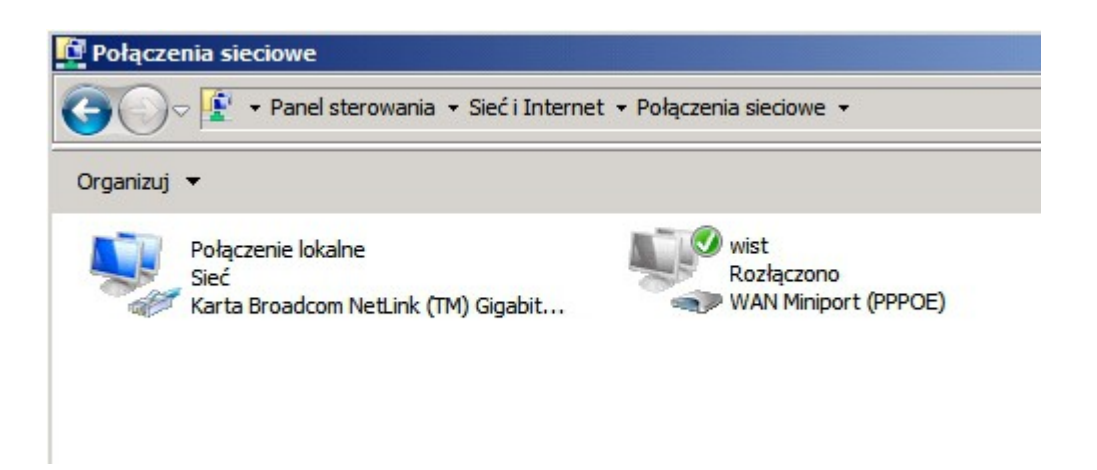

Powyższe rysunki przedstawiają prawidłową konfiguracje Połączenia lokalnego. Czerwony krzyżyk lub wykrzyknik na Połączeniu lokalnym informuje nas o problemie z komunikacją pomiędzy komputerem a modemem.

# LISTA TYPOWYCH BŁEDÓW POŁĄCZENIA PPPOE

# Zanim zostanie zgłoszony problem prosimy o sprawdzenie kilkakrotne połączenia lokalnego w połączeniach sieciowych.

Nr błędu Przyczyna i rozwiązanie problemu

- 619 Błąd połączenia spróbować ponownie i w razie dalszych problemów zgłosić serwisowi
- 676 Błąd połączenia spróbować ponownie i w razie dalszych problemów zgłosić serwisowi

**678, 651, 815** - Błąd połączenia - problem z komunikacją. Sprawdź czy włączony jest modem ADSL do prądu i do gniazdka telefonicznego. Sprawdź czy modem ma synchronizacje *(kontrolka ADSL na modemie świeci się w sposób ciągły a ACT mruga)*. W przypadku posiadania więcej niż jednej karty sieciowej należy sprawdzić czy odpowiednia karta jest włączona (patrz błąd 769). W przypadku dalszego występowania błędu zgłosić problem pod bezpłatny numer 17 77727 700

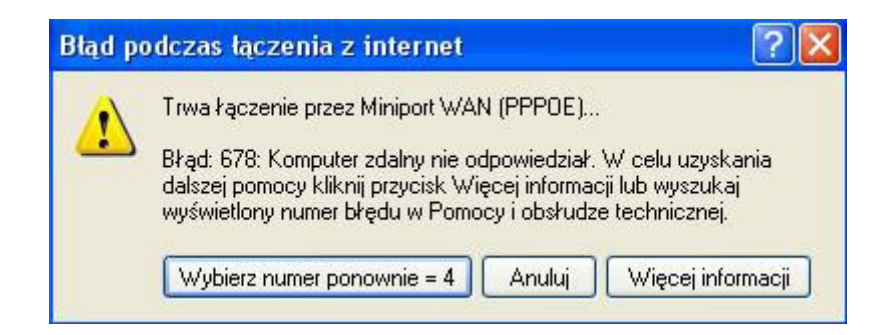

691 - Błąd weryfikacji użytkownika. Wpisz poprawnie nazwę użytkownika i hasło z protokołu

| itad po | dczas łączenia z Connection to internet at prz                                                                               | <u>? ×</u>     |  |  |
|---------|----------------------------------------------------------------------------------------------------|----------------|--|--|
| 1       | Trwa weryfikowanie nazwy użytkownika i hasła                                                                                 |                |  |  |
|         | <sup>7</sup> Błąd: 691: Dostęp został wzbroniony, ponieważ nazwa użytkownik,<br>i/lub hasło nie są prawidłowe w tej domenie. |                |  |  |
| -       | <ul> <li>Błąd: 691: Dostęp został wzbroniony, ponieważ nazw<br/>i/lub hasło nie są prawidłowe w tej domenie.</li> </ul>      | wa użytkownika |  |  |

769 - Błąd komunikacji z urządzeniem. Niezainstalowana lub wyłączona karta sieciowa. Zainstalować lub włączyć kartę sieciową po której realizowana jest transmisja do sieci WIST. Można to zrobić w START -> PANEL STEROWANIA -> POŁĄCZENIA SIECIOWE

738 - Nie przypisano adresu IP. Z jakiegoś powodu serwer odłączył możliwość logowania się komputera (najczęstszą przyczyną są wirusy w komputerze klienta). Więcej szczegółów można uzyskać dzwoniąc pod numer 17 7727 700

# 1. Czy można zmienić login i hasło do usługi ADSL?

*Odp.* Login jest przyznawany podczas procesu rejestracji i nie można go zmienić. Można natomiast zmienić hasło dostępu do usługi dzwoniąc pod numer 17 7727 700

# 2. Czy można podłączyć więcej niż jeden komputer do usługi ADSL?

Odp. Tak, można podłączyć więcej niż jeden komputer, ale komputer w tym samym lokalu, w którym udostępniono usługę ADSL. Może być to zrealizowane np. przez usługę NAT oferowana przez Spółdzielnię. Więcej szczegółów można uzyskać dzwoniąc pod numer 17 7727 700

# 3. Mam własny router ADSL jak należy go skonfigurować?

*Odp.* Podstawowym parametrem jest login i hasło do połączenia z internetem zamieszczone w Protokole Przyjęcia. Dodatkowe to:

- enkapsulacja: PPPoE
- multiplex: LLC
- Service Name: wist
- VPI: 0
- VCI: 67
- DSL Modulation : G.dmt lub Multimode
- MTU: 1492 lub Auto
- Zgodny z Annex A

# 4. Jaki kupić router do dzielenia Internetu z obsługą sieci bezprzewodowej?

*Odp. Spółdzielnia proponuje swoim Abonentom zakup router firmy* **TP-LINK TD-W8960N Annex A**, *lub* **TP-Link TD-W8910G Annex A** 

# 5. Jak zmierzyć prędkość łącza ADSL?

Odp. Test łącza można wykonać wchodząc na stronę http://test1.wist.com.pl

# 6. Co może powodować niski transfer?

Odp. Niski transfer powoduje zazwyczaj nieświadome obciążenie łącza abonenta. Takie obciążenie może być spowodowane wirusem komputerowym lub działającymi w tle aplikacjami, które wykorzystują pasmo łącza internetowego.

# 7. Posiadam system Windows 98/2000 w instrukcji nie ma opis konfiguracji połączenia pppoe

*Odp. Więcej informacji na tema instalacji i problemów można uzyskać na stronie* <u>http://www.wist.com.pl</u>